# Chimera X

# Open the file with the structure

open PDB ID open 501Z (Nrd1, RNA)

open Desktop/Name.pdb(mrc,cxs,etc.)

File -> Open

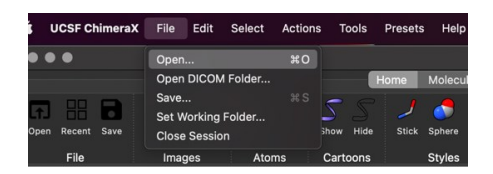

## Movements (using mouse)

**Left-click-holding** - rotate the structure about the vertical and horizontal axis **Right-click-hold** - move the centre of the protein about the screen

### **Sequence viewer**

- Tools -> Sequence -> Show sequence viewer
- Log window -> Click on the link in the Chain information table
- Molecule Display (Analysis section) -> Sequence

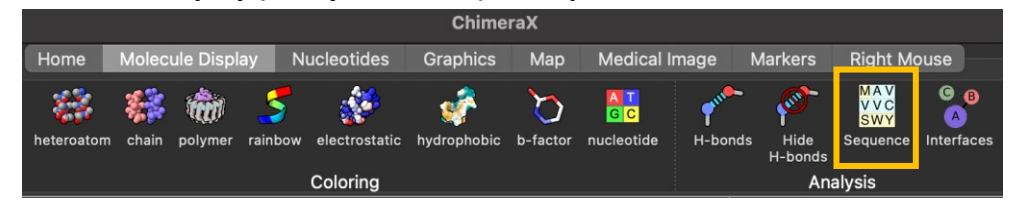

# **Model panel**

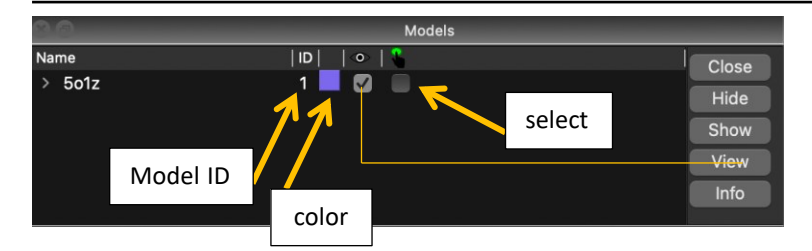

### **Structure depiction**

- Actions > Atoms/Cartoon/Surface...hide/show
- **show** atoms/cartoon/surface

# hide atoms/cartoon/surface

| $\bullet \bullet \bullet$ | ChimeraX |          |             |              |               |            |                |       |         |         |               |             |          |                                                                                                    |                 |                   |                 |
|---------------------------|----------|----------|-------------|--------------|---------------|------------|----------------|-------|---------|---------|---------------|-------------|----------|----------------------------------------------------------------------------------------------------|-----------------|-------------------|-----------------|
|                           |          |          | Home        | Molecule Dis |               | lay Nu     | ay Nucleotides |       | hics    | Мар     | Medical Imag  | ge Marke    | rs Rig   | ht Mouse                                                                                                    |                 |                   |                 |
| of Show                   | 5 Show   | 🥏 Show   | ¢, J        | 0            | ≁             | A T<br>G C | <b>6</b> 3     |       | ŵ       | 5       | 1             | <b>\$</b>   | ď        | The second second second second second second second second second second second second second second second se | ø               | MAV<br>VVC<br>SWY | ©<br>(B)<br>(A) |
| 6 Hide                    | S Hide   | Hide     | Plain Stick | Sphere       | Ball<br>stick | nucleotide | heteroatom     | chain | polymer | rainbow | electrostatic | hydrophobic | b-factor | H-bonds                                                                                                    | Hide<br>H-bonds | Sequence          | Interfaces      |
| Atoms                     | Cartoons | Surfaces | Sty         | /les         | Coloring      |            |                |       |         |         |               |             | Analysis |                                                                                                    |                 |                   |                 |

## Select

- Ctrl/(Ctrl+Shift) + LeftMouse
- Select -> Chains, Chemistry,...
- Sequence viewer
- sel

### Nomenclature

- #1 => model ID sel #1 (model/structure 1)
- /A => chain sel #1/A (model/structure 1, chain A)

:400 => residue number

sel #1/A:464 (one residue nr. 464) - show atoms

sel #1/A:373-414 (residues from 373 to 414)

sel #1/A: 373-414 &:arg (residues from 373 to 414 that are arginines) - show atoms

sel #1/A:378, sel #1/A:342, sel #1/A:376 (residue 378, 342, 376) - show atoms

:arg => all arginines in the selection

@ => atom specifier (e.g. @ca). sel #1/A@ca or sel #1/A:400-450@ca

### Color

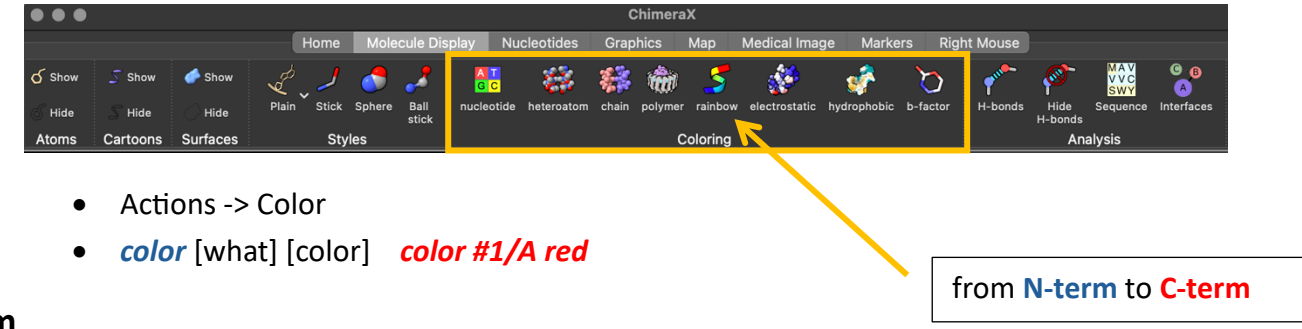

# Zoom

- *zoom* 1.5
- mouse -> spinning the middle wheel

## Hbond

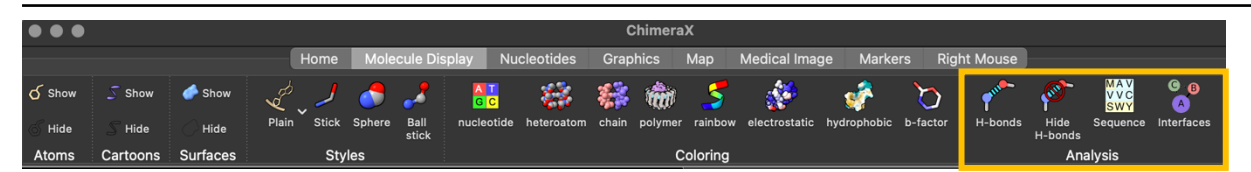

- Tools -> Structure analysis-> H-Bonds
- hbonds hbonds or hbond #1/B or hbond ligand
- *hide* hbonds

### Contacts

- Tools -> Structure analysis-> Contacts
- contacts

#### contacts #1/A@C\* restrict #1/B@C\* distance 3.8 reveal true name vdW

### **Distance/angles**

Tools -> Structure analysis-> Distance
ctrl+shift and pick the two/three atoms of interest
(Model panel -> distances + distances labels - editing)

## Surface

| $\bullet \bullet \bullet$ |                 |          |       |                  |          |               | ChimeraX        |            |           |         |              |               |             |            |                                                                                                    |                 |                   |            |
|---------------------------|-----------------|----------|-------|------------------|----------|---------------|-----------------|------------|-----------|---------|--------------|---------------|-------------|------------|----------------------------------------------------------------------------------------------------|-----------------|-------------------|------------|
| Home                      |                 |          |       | Molecule Display |          | lay Nu        | ucleotides Grap |            | ohics Map |         | Medical Imag | ge Marke      | ers Ri      | ight Mouse |                                                                                                    |                 |                   |            |
| ර Show                    | 5 Show          | 🥏 Show   | L.    |                  | <b>_</b> | 2             | GC              | <b>6</b>   | *         | ŵ       | 5            | 1             | <i>*</i>    | ď          | The second second second second second second second second second second second second second second second se | ø               | MAV<br>VVC<br>SWY | G B        |
| 6 Hide                    | ${\cal S}$ Hide | 🔿 Hide   | Plain | Stick            | Sphere   | Ball<br>stick | nucleotide      | heteroatom | chain     | polymer | rainbow      | electrostatic | hydrophobic | b-factor   | H-bonds                                                                                                    | Hide<br>H-bonds | Sequence          | Interfaces |
| Atoms                     | Cartoons        | Surfaces |       | Sty              | les      |               | Coloring        |            |           |         |              |               | Analysis    |            |                                                                                                    |                 |                   |            |

- Actions -> Surfaces-> hide/show
- Tools -> Depiction -> Surface Color ....by electrostatics -> Key. (remove from model panel)

### NMR vs Crystallography

NMR -> bundle of structures (open 2li8)

Tools -> Structure analysis -> Matchmaker

Crystalography -> delete solvent

### Hide/delete

- Actions -> Atoms/Bonds -> Delete
- *del del #1/A:400-450*
- Actions -> Atoms/Bonds, Surface,... ->Show/Hide
- hide [what]

## Save

File -> Save (cxs, pdb,...)

## Tutorials

https://www.cgl.ucsf.edu/chimera/tutorials.html

https://www.cgl.ucsf.edu/Outreach/Tutorials/GettingStarted.html